Player vejledning.

Playeren virker kun med Internet Explorer, og man skal have Windows Media Player installeret.

Der kan være problemer med sikkerhedsinstillinger:

Gå ind på Internet options

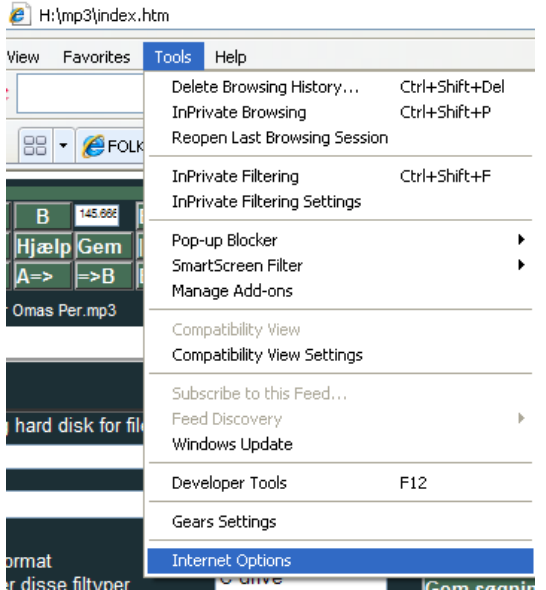

Det er lidt forskelligt hvor du finder Internet Optioner (version) Jeg bruger

| Internet Options                                                                                           |
|----------------------------------------------------------------------------------------------------|
| General Security Privacy Content Connections Programs Advanced                                             |
|                                                                                                    |
| Select a zone to view or change security settings.                                                         |
| 🛛 🔮 🧏 🗸 🚫                                                                                                  |
| Internet Local intranet Trusted sites Restricted sites                                                     |
| Local intranet                                                                                             |
| found on your intranet.                                                                                    |
|                                                                                                    |
| Security level for this zone                                                                               |
| Allowed levels for this zone: All                                                                          |
| Medium-low                                                                                                 |
| <ul> <li>Appropriate for websites on your local network         <ul> <li>(intranet)</li> </ul> </li> </ul> |
| <ul> <li>Most content will be run without prompting you</li> </ul>                                         |
| - Unsigned ActiveX controls will not be downloaded     - Same as Medium level without promots              |
|                                                                                                    |
| Custom level Default level                                                                                 |
| Death all assess he default level                                                                          |
|                                                                                                    |
|                                                                                                    |
|                                                                                                    |
| OK Cancel Apply                                                                                            |

Engelsk windows XP. Gå ind på local intranet og Custom level

Du skal checke at du kan køre Active X controller. Der bruges Active X både til at spille og til at finde filerne på hard disken. Når man finder filer eller skriver på hard disken skal man have en special tilladelse.

| Security Settings - Local Intranet Zone                      | × |  |  |  |  |  |  |  |  |  |
|--------------------------------------------------------------|---|--|--|--|--|--|--|--|--|--|
| Settings                                                     | 7 |  |  |  |  |  |  |  |  |  |
| ActiveX controls and plug-ins                                |   |  |  |  |  |  |  |  |  |  |
| Allow previously unused ActiveX controls to run without prom |   |  |  |  |  |  |  |  |  |  |
| O Disable                                                    |   |  |  |  |  |  |  |  |  |  |
| 💿 Enable 📃                                                   |   |  |  |  |  |  |  |  |  |  |
| 👔 Allow Scriptlets                                           |   |  |  |  |  |  |  |  |  |  |
| 🔘 Disable                                                    |   |  |  |  |  |  |  |  |  |  |
| <ul> <li>Enable</li> </ul>                                   |   |  |  |  |  |  |  |  |  |  |
| O Prompt                                                     |   |  |  |  |  |  |  |  |  |  |
| Automatic prompting for ActiveX controls                     |   |  |  |  |  |  |  |  |  |  |
| 🔘 Disable                                                    |   |  |  |  |  |  |  |  |  |  |
| 💽 💽 Enable                                                   |   |  |  |  |  |  |  |  |  |  |
| Binary and script behaviors                                  |   |  |  |  |  |  |  |  |  |  |
| O Administrator approved                                     |   |  |  |  |  |  |  |  |  |  |
| O Disable                                                    |   |  |  |  |  |  |  |  |  |  |
| 💽 💽 Enable 🔍                                                 |   |  |  |  |  |  |  |  |  |  |
| Display video and animation on a webpage that does not use   |   |  |  |  |  |  |  |  |  |  |
|                                                              |   |  |  |  |  |  |  |  |  |  |
| *Takes effect after you restart Internet Explorer            |   |  |  |  |  |  |  |  |  |  |
| <ul> <li>Reset custom settings</li> </ul>                    |   |  |  |  |  |  |  |  |  |  |
| Reset to: I to be all a local to be                          |   |  |  |  |  |  |  |  |  |  |
| Medium-low (derault)                                         |   |  |  |  |  |  |  |  |  |  |
|                                                              |   |  |  |  |  |  |  |  |  |  |
|                                                              |   |  |  |  |  |  |  |  |  |  |
| OK Cancel                                                    |   |  |  |  |  |  |  |  |  |  |
|                                                              |   |  |  |  |  |  |  |  |  |  |

Efter at du har downloadet playeren, skal du gennemsøge filer på hard disken: Slå indstillinger til. Det sted du skal søge filer fra skal stå på den anden linie. Du kan bruge brows knappen til at finde stedet, (Du skal så åbne en fil det sted. Alle mapper under (på billedet h:\mp3)

| 0     A     B     145.022     English     ✓ Indstittinger     1.5       <<<<>>>     Hjælp Gem <a.b>     Gem A/B     Gem A/B       &lt;&lt;&lt;&gt;&gt;     A=&gt;     =&gt;B     B=&gt;     Gentag       14 Polska efter Omas Per.mp3</a.b> | temme Bail ioe 2. Stemm<br>Hi tighed<br>Fin instillin af A og B<br>Volumen<br>71.3 | Filer Iatin MedAme                                                                                                    | po-hanne.mp3     po-omasper4.mp3     13 Springlek efter Omas Per     16 Springlek efter Skomma     16 Springlek efter Troskari      ✓                                       |
|----------------------------------------------------------------------------------------------------|------------------------------------------------------------------------------------|----------------------------------------------------------------------------------------------------|----------------------------------------------------------------------------------------------------|
| Gennesøg hard disk for filer<br>h.\mp3\<br>Webformat<br>Sog efter disse filtyper<br>mid,mp3,wma,m3u<br>Alle<br>Alle<br>Alle<br>Mår Gentag ikke er valgt:<br>Spil i rækkefølge (Start forfra i mappen)                                       | Browse<br>Gennemsøg<br>Gem søgningen som<br>Slet Søgning<br>Lav JSFiler            | Min format<br>Open i nyt vindue<br>Exkluder valgte mappe<br>Video Billed størrelse<br>800<br>600<br>C Bb Eb<br>Skin<br>Dark green | Antal gange melodien<br>gentages 3 V<br>Vis Node<br>Node st. just.<br>Autostart<br>Vis Prik<br>2. verse<br>Optag Prik<br>av Lister<br>FH Player version<br>1.02<br>9 Mar 07 |
| Omvendt rækkefølge     Omvendt rækkefølge     Spil tilfældigt valgt melodi i valgt mappe     Spil tilfældigt valgt melodi i tilfældigt valg mappe                                                                                           |                                                                                    | Snevejr                                                                                                    | iyeur                                                                                                    |
| Copposed hard dials for flor                                                                                                    |                                                                                    |                                                                                                    |                                                                                                    |

| Gennesøg hard disk for filer |      |             |
|------------------------------|------|-------------|
|                              |      | Browse      |
| h:\mp3\                      |      | Gennemsøg   |
| ✓ Webformat                  | Alle | I           |
| Søg efter disse filtyper     |      | Gem søgning |

Browse knappen kan bruges for at finde det rigtige sted, men det der betyder noget er linine ved gennemsøg. Hvis du slår Web-format til kan filerne bruges på en internetside (Det kræves så at du kopierer filerne ud med samme filstruktur. Skriv hvad du vil kalle din søgning (På billedet "Alle"

Tryk på gennemsøg knappen:

|        |             |            |          |              |          |               |         |                                                            | 145,666                        |                                                 |                    |                                   | _ |
|--------|-------------|------------|----------|--------------|----------|---------------|---------|------------------------------------------------------------|--------------------------------|-------------------------------------------------|--------------------|-----------------------------------|---|
| 0      | A           | B          | 145.666  | English      | <b>V</b> | Indstillinger | 1. Stem | me Balance 2. Stemm                                        |                                | Orsa                                            | ^                  | po-hambreus.mp3                   | 1 |
| 11     | 55          | Hiasla     | Gom      |              |          | Com A/D       |         | Hi stighed                                                 | 1                              | raettvik                                        |                    | po-lomch.mp3                      |   |
| 1      |             |            |          |              |          | Gem Avb       |         | Fin instillin af A og B                                    | Filer                          | rock                                            |                    | po-syster2.mp3                    |   |
| <<     | <b>&gt;</b> | A=>        | =>B      | B=>          | -        | Gentag        |         | Volumen                                                    |                                | roeros                                          |                    | po-syster3.mp3                    |   |
| 14 Pol | ska efter   | Omas Per   | .mp3     |              |          |               |         | 71.3                                                       | Lister                         | Vaemland                                        |                    | po-vallzzzt.mp3                   |   |
|        |             |            |          |              |          |               |         |                                                            |                                |                                                 |                    |                                   |   |
|        |             |            |          |              |          |               |         |                                                            |                                |                                                 |                    |                                   | X |
| G      | nnocaa      | hard die   | k for f  | ilor         |          |               |         |                                                            | -                              |                                                 |                    |                                   |   |
|        | meany       | naru uis   |          |              |          |               |         |                                                            | Min Min                        | format                                          |                    | Antal ganga moledian              |   |
|        |             |            |          |              |          |               |         | Browse                                                     | Open i                         | i nyt vindue                                    |                    | gentages 3 V                      |   |
| h:     | mp3\        |            |          |              |          |               | 1       |                                                            | Exklude                        | r valete manne                                  |                    |                                   |   |
|        |             |            |          |              |          |               |         | Gennemsøg                                                  |                                |                                                 |                    | Vis Node                          |   |
|        | Mohfe       | rmat       |          |              |          |               |         |                                                            | VIDEO BI                       | lied størreise                                  |                    | 🗹 Node st. just.                  |   |
|        | Søa efte    | r disse fi | ltvper   |              | Alle     |               | Message | from webpage                                               |                                |                                                 |                    |                                   |   |
|        | mid mp      | 3 wma m    | 130      |              | Alle     | ~             |         |                                                            |                                |                                                 |                    |                                   | 1 |
|        | maimp       | 0,11110,11 | io a     |              | Alle     |               | (?)     | Det kan tage mere end 5 min<br>Du kan udvide eftersøgelsen | utter at ger<br>til flore drev | nemsøge h:\mp3\ for f<br>v/manner ved at skrive | iler.<br>drevene i | med komme i mellem i tekst boksen |   |
|        |             |            |          |              | Alle     | · · ·         |         | (F.eks. C:E:F:\)                                           |                                |                                                 | aroronoi           |                                   |   |
|        |             |            |          |              |          |               |         | For at få adgang til dine hard                             | disk, bliver                   | du nødt til at godkende                         | e sikkerhe         | ds forespørgselen                 |   |
| Nă     | r Genta     | g ikke er  | r valgt: |              |          |               |         | Vil du køre videre?                                        | ter være It                    | JU % Delastet                                   |                    |                                   | " |
|        | Spil i r    | rækkeføl   | ge (St   | art forfra i | map      | pen)          |         |                                                            |                                |                                                 |                    |                                   |   |
| •      | Spil i r    | ækkeføl    | ge (St   | art med n    | æste     | e mappe)      |         |                                                            | OK                             | Cancel                                          | 1                  |                                   |   |
|        | Omver       | ndt rækk   | efølge   |              |          |               |         |                                                            |                                |                                                 | ,                  |                                   |   |
| •      | Spil til    | fældigt v  | algt m   | elodi i va   | lgt m    | appe          |         |                                                            |                                | S.                                              |                    |                                   |   |
|        | Spil til    | fældigt v  | alot m   | elodi i tilf | ældio    | at valo mai   | ope     |                                                            |                                |                                                 |                    |                                   |   |
| _      |             |            |          |              |          |               |         |                                                            |                                |                                                 |                    |                                   |   |

Du kan godt gennemsøge hele din hard disk, men det er en dårlig ide for det kan godt tage 15 minutter! Hvis du begrænser søgningen til det sted hvor du lægger dine mp3 filer, så tager søgningen få sekunder til ½ minut afhængig hvor mange filer du har.

| 0       | A         | В         | 145.660  | English       | ~    | Indstillinger | 1. Stemme Balance 2. Ste | emme 1   | Perjos                                                        | po-lorrich.mp3       | <u> </u> |
|---------|-----------|-----------|----------|---------------|------|---------------|--------------------------|----------|---------------------------------------------------------------|----------------------|----------|
| <<      | >>        | Hjælp     | Gem      | <a-b> </a-b>  |      | Gem A/B       | Fin instilling of A on B |          | raettvik                                                      | po-syster1.mp3       |          |
| <<      | >         | A=>       | =>B      | B=>           |      | Gentag        | Volumen                  | I File   | rock                                                          | po-syster2.mp3       |          |
| 14 Pols | ka efter  | Omas Pe   | r.mp3    |               |      |               | 71.3                     | Lis      | ter Vaemland                                                  | po-vallzzzt.mp3      |          |
|         |           |           |          |               |      |               |                          |          |                                                               |                      |          |
|         |           |           |          |               |      |               |                          |          |                                                               |                      |          |
|         |           |           |          |               |      |               |                          |          |                                                               |                      |          |
| Ge      | nnesøg    | hard di   | sk for f | filer         |      |               |                          |          | 1in format                                                    |                      |          |
|         |           |           |          |               |      |               | Browse                   |          | en i nyt vindue                                               | Antal gange melodien |          |
|         | 2)        |           |          |               |      |               |                          |          |                                                               | gentages 🔹 💌         |          |
| n:v     | np3\      |           |          |               |      |               | Gennemsøg                | Exkl     | uder valgte mappe                                             | 🗹 Vis Node           |          |
|         | 147-1-6-  |           |          |               |      |               |                          | Video    | Billed størrelse                                              | ✓ Node st. just.     |          |
| s s     | ad efte   | r disse ' | filtyper |               | Alle | 0             | Com sagningon so         | Internet | Evolarar                                                      |                      |          |
|         | nid mn'   | 3 wma i   | n3u      |               | Alle |               |                          | mernet   | cybiolei                                                      |                      |          |
|         | iiu,iiip. | o,wind,i  | nou      |               | Alle |               | Slet Søgning             |          | An ActiveX control on this page                               | might be unsafe to   |          |
|         |           |           |          |               | Alle | e 💌           | Lav JSFiler              |          | interact with other parts of the p<br>allow this interaction? | age. Do you want to  |          |
|         | 0         |           |          | 10            |      |               |                          |          |                                                               | laver v              | ersion   |
| Ivar    | Genta     | д ікке е  | er valgt |               |      | ·····         |                          |          |                                                               |                      | STOIOII  |
|         | Spilli    | ækketø    | ige (Si  | tart forma i  | map  | open)         |                          |          | <u> </u>                                                      | <u>s №</u> r 07      |          |
| 2       | Spilli    | æккет¢    | ige (Si  | tart med n    | æst  | e mappe)      |                          |          | Sneveir I                                                     |                      |          |
|         | Omver     | ndt ræk   | kefølge  | •             |      |               |                          |          | C:\Ny                                                         | /lusik∖              |          |
|         | Spil til  | fældigt   | valgt n  | nelodi i val  | gt m | appe          |                          |          |                                                               |                      |          |
|         | Spil til  | fældigt   | valgt n  | nelodi i tilf | ældi | gt valg mapp  | De                       |          |                                                               |                      |          |

Du får nu en ActiveX advarsel op. Hvis advarselen ikke kommer op har du enten meget lav sikkerhedsinstilling eller for høj sikkerhedsinstilling.

|                               |                                          |                                                                                   |                                                                                                    | X                                               |
|-------------------------------|------------------------------------------|-----------------------------------------------------------------------------------|----------------------------------------------------------------------------------------------------|-------------------------------------------------|
| Alle                          | Browse<br>Gennemsøg<br>Gem søgningen som | Min format Open i nyt vindue Exkluder valgte mappe Video Billed størrelse 800 600 | Antal gange melodien<br>gentages ₃ ❤<br>♥ Vis Node<br>♥ Node st. just.<br>■ Autostart                             |                                                 |
| Alle                          | Slet Søgning                             | Skin<br>Dark green                                                                | Søgningen tog 1.828 sekunder<br>74 mapper 714 filer er åbnet 185 musik<br>Skriv navnet i boksen og klik på Gem Sø | filer blev fundet<br>gning Som før du fortsæter |
| rt mappe<br>eldigt valg mappe |                                          | Snevejr                                                                           | C:\NyMusik\                                                                                                    |                                                 |

Her tog søgningen under 2 sekunder og der blev fundet 185 musikfiler.

Vigtigt, du skal gemme søgningen

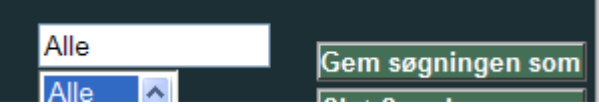

Tryk Gem søgning som

Hver gang du har rippen en ny cd eller på anden måde gemt ny musik filer skal du gentage ovesntående procedure.

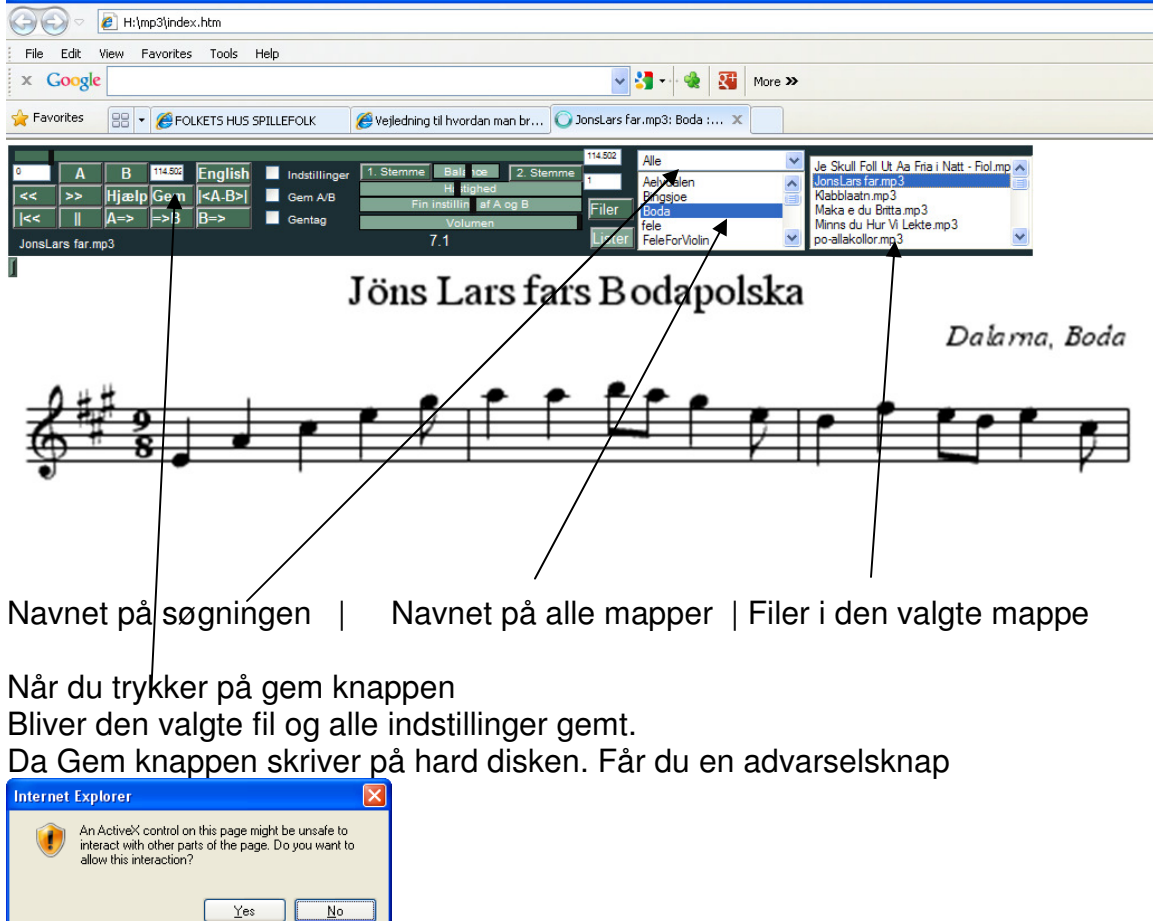

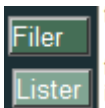

Den mørkegrønne er den valgte.

Med instillingen Filer får du filerne i den struktur de ligger på din hard disk, nu kan det jo godt være at du vil øve dig på filerne på en anden måde. Så kan man lave lister.

Først spiller man de filer i den række følge man vil have den.

| A B 123988 En<br><< >> Hjælp Gem                                                                                                    | glish ☑ Indstillinger ☐<br>A-B>  ■ Gem A/B<br>-> ■ Gentag                                                                                                    | 1. Stemme Bali toe 2. Stem<br>H itighed<br>Fin instillin af A og B<br>Volumen<br>7.1                       | 129 986 Alle<br>1 Boda<br>fele<br>Filer<br>Lister<br>irsk                                                                                                    | JonsLars far.mp3<br>Klabblaatn.mp3<br>Maka e du Britta.m<br>Minns du Hur Vi Le<br>po-allakollor.mp3<br>po-drzngjerkic.mp3 |
|----------------------------------------------------------------------------------------------------|----------------------------------------------------------------------------------------------------|----------------------------------------------------------------------------------------------------|----------------------------------------------------------------------------------------------------|----------------------------------------------------------------------------------------------------|
| Gennesøg hard disk for filer<br>h:\mp3∖<br>☑ Webformat<br>Søg efter disse filtyper<br>mid,mp3,wma,m3u                                                                                                    | Alle<br>Alle<br>Alle                                                                                                    | Browse<br>Gennemsøg<br>Gem søgningen som<br>Slet Søgning<br>Lav JSFiler                                    | Min format<br>Open i nyt vindue<br>Exkluder valgte mappe<br>Video Billed størrelse<br>800<br>600<br>✓ C Bb Eb                                                                                                    | Antal gange me<br>gentages 3 v<br>Vis Node<br>Node st. ju<br>Autostart<br>Vis Prik<br>2. verse<br>Optag Pri               |
| Når Gentag ikke er valgt:<br>Spil i rækkefølge (Start<br>Spil i rækkefølge (Start<br>Omvendt rækkefølge<br>Spil tilfældigt valgt melo<br>Så går man ind på<br>A B 12353<br>Finglish<br>Klabblaatn.mp3         | forfra i mappen)<br>med næste mappe)<br>di i valgt mappe<br>Indstillingen<br>Gem A/B<br>Gentag                                                                                                    | Dg trykker lav liste<br>Bis ice 2. Stemme 1 Bod<br>nstillin af A og B Filer<br>Volumen 9.1                 | Skin<br>Dark green V<br>Snevejr<br>Snevejr<br>Sr.<br>Snevejr<br>Sr.<br>Snevejr<br>Snevejr<br>Snev | Lav Lister FH<br>Gem instillinger 1.0<br>Flyt til<br>C:\NyMusik\<br>p3<br>titamp3<br>V Lekte.mp3<br>p3<br>mp3<br>V        |
| Ny liste navn<br>Boda<br>Lav Ny Liste<br>Tilføj snillede melodier<br>Tilføj Valgt mappe<br>Ryd Nyligt spillede<br>Nyligt spillede melodier<br>Je Skull foll Ut Aa Fria i<br>JonsLarsfar.mp3<br>Klabblaatt.mp3 | Lister<br>Rättvik<br>Västerdala<br>Boda<br>Hardingfele<br>Tango<br>Fixm Liste<br>Melodier Niste<br>Klabblåten<br>Alla kullor uti vastanå<br>Alla kullor uti vastanå<br>Läng Järk i G<br>Hene ming Gud när jr<br>Hållbærg<br>Jan mö<br>Je skul for utå fria<br>Jäspos 2<br>Laggar Anders | Tilfaj fra Internet<br>URL<br>Htp://www.folketshus.dk/s<br>Tilfaj fra<br>Internet<br>Ned<br>Fjern tv - til | pillefolk/nodesamling/mp3/sc-doven.mp3                                                                                                    | n alle lister                                                                                                    |

Her kan man se de melodier man har spilet

Man skal så skrive en liste navn Trykke på Lav Ny Liste, og derefter

"Tilføj spillede melodier" Hvis man vil tilføje til en existerende liste skal man vælge denne vælges før man tilføjer. Der er knapper til at flytte melodierne rundt i listerne.

## Noder:

Noder **skal** laves som Gif filer.

Du kan tage en vilken som helst billedfil og kopiere den in i paint og gemme som gif

| My Computer | 2012_12_02            | 2012_12_05  | 2012_12_06 | ~            |
|-------------|-----------------------|-------------|------------|--------------|
| <b>S</b>    | File <u>n</u> ame:    | Nodefi      | ~          | <u>S</u> ave |
| My Network  | Save as <u>t</u> ype: | GIF (*.GIF) | *          | Cancel       |

Noder kan lægges i en mappe der heder "gif" Mappen lægges på samme niveau. Dvs. hvis mp3-filen ligger H:\mp3\Boda\JonsLars far.mp3 Så kan noden ligge her h:\mp3\gif\JonsLars far.mp3 eller her h:\mp3\Boda\JonsLars far.mp3 Det er en god ide at undgå ö øæ og å i filnavne specielt hvis det skal ende på en hjemmeside.

Man kan også lægge noderne i samme mappe som mp3 filen. Nodefilen skal have samme navn som mp3 filen.